## Quick Guide Registo de Fornecedores

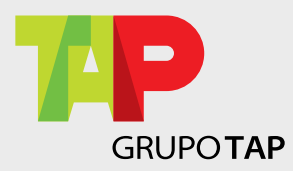

### **SAP ARIBA** Informação para Fornecedores

Grupo TAP, em parceria com a SAP Ariba, iniciaram um projeto de transformação digital - Source-To-Pay, mantendo ao dispor dos fornecedores do Grupo TAP uma plataforma online para a aquisição de bens e serviços.

Todos os fornecedores, atuais e futuros, devem registar-se no Ariba Network para estabelecer e manter um relacionamento estratégico com o Grupo TAP.

O processo de inscrição é obrigatório e gratuito.

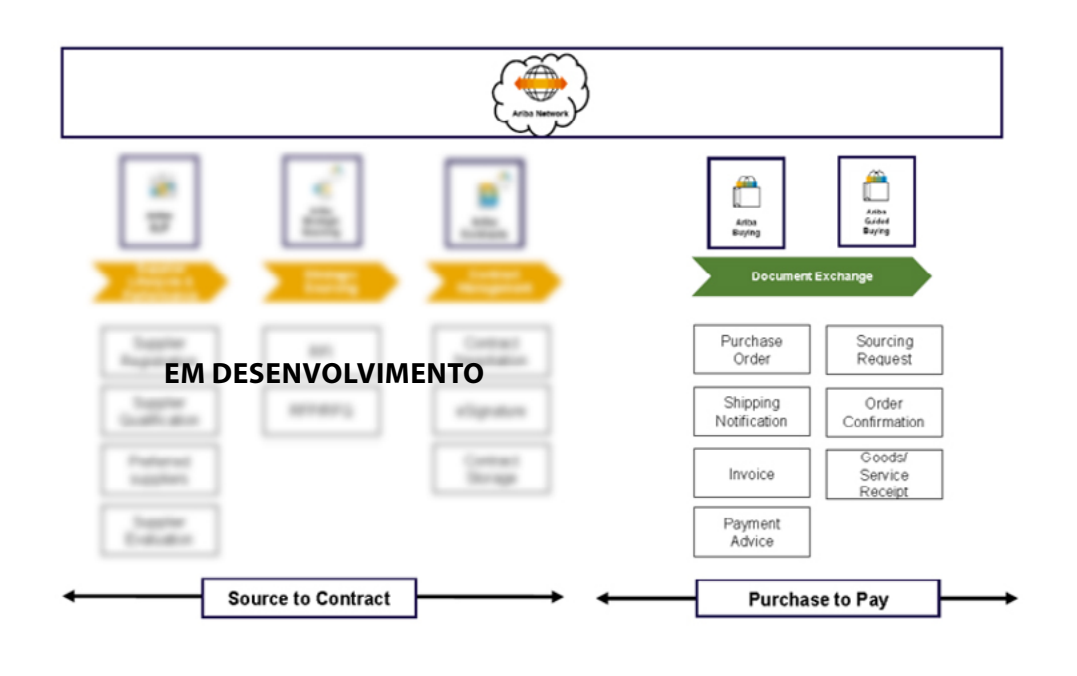

#### **Principais benefícios:**

- · Fornecer e manter os dados da sua empresa
- Responder ao questionário de qualificação
- Ser consultado em eventos de sourcing como RFI e RFP/RFQ
- Rever acordos online
- Assinar contratos eletronicamente

#### Principais benefícios:

- Troca de documentos como POs, confirmação de pedidos e faturas
- Verificação do estado de faturação e pagamento
- Gerir catálogos

Pode escolher qual a sua preferência com tipos de conta para efetuar transações com clientes em formato digital, reduzindo ao mesmo tempo os custos. Além disso, ganhe visibilidade sobre quando pode esperar o pagamento dos seus clientes.

- para os fornecedores.
- processo de aquisição.
- com menos.
- Catálogo: Definir, validar, e enriquecer o conteúdo do catálogo com ferramentas de gestão de conteúdo de nível empresarial.

#### Suporte:

- de sourcing, contratos, registo e processo de qualificação
- · Centro de Ajuda da Ariba dentro da aplicação para fornecedores com conta standard
- Ariba Network para fornecedores https://www.ariba.com/ariba-network/ariba-network-for-suppliers
- · Para qualquer suporte adicional contacte-nos através do e-mail suppliersupport@tap.pt

• Conta Standard: Funcionalidade básica, solução de correio eletrónico para transações com TAP (POs, confirmações). É completamente gratuita

• Conta Empresarial: Capacidades avançadas para transformar o seu negócio com a funcionalidade completa da Rede Ariba e visão E2E do

• Integração: Melhorar a eficiência, pagamentos mais céleres, fazer mais

O seu contato no Procurement - questões relacionadas com os eventos

## ÍNDICE

| NOTA7                                                                    |
|--------------------------------------------------------------------------|
| FORNECEDORES QUE SE ESTÃO<br>A INSCREVER NA REDE ARIBA PELA PRIMEIRA VEZ |
| FORNECEDORES QUE JÁ POSSUEM CONTA DA REDE ARIBA14                        |
| COMO ATUALIZAR O SEU PERFIL DA REDE ARIBA16                              |
| SUPORTE                                                                  |

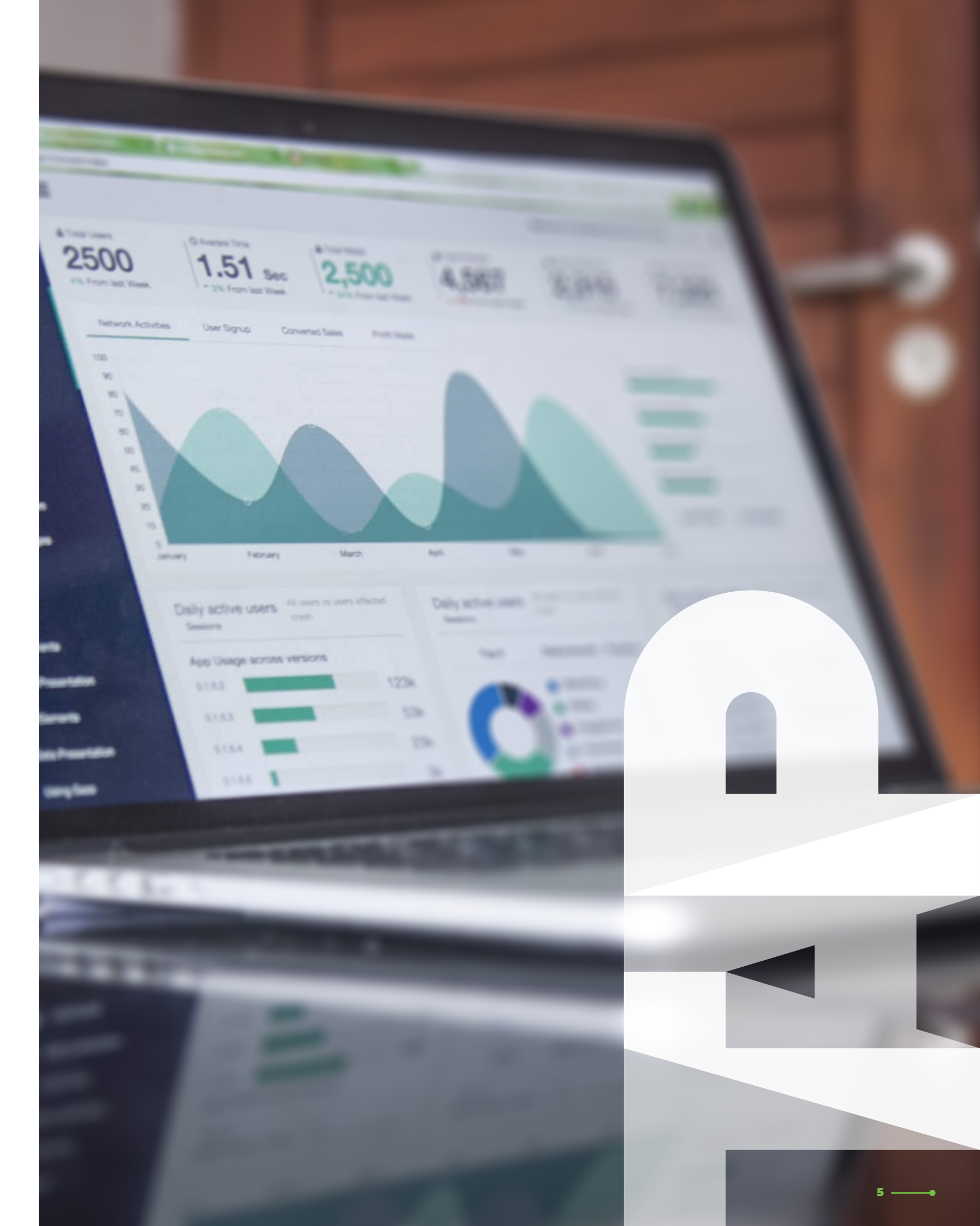

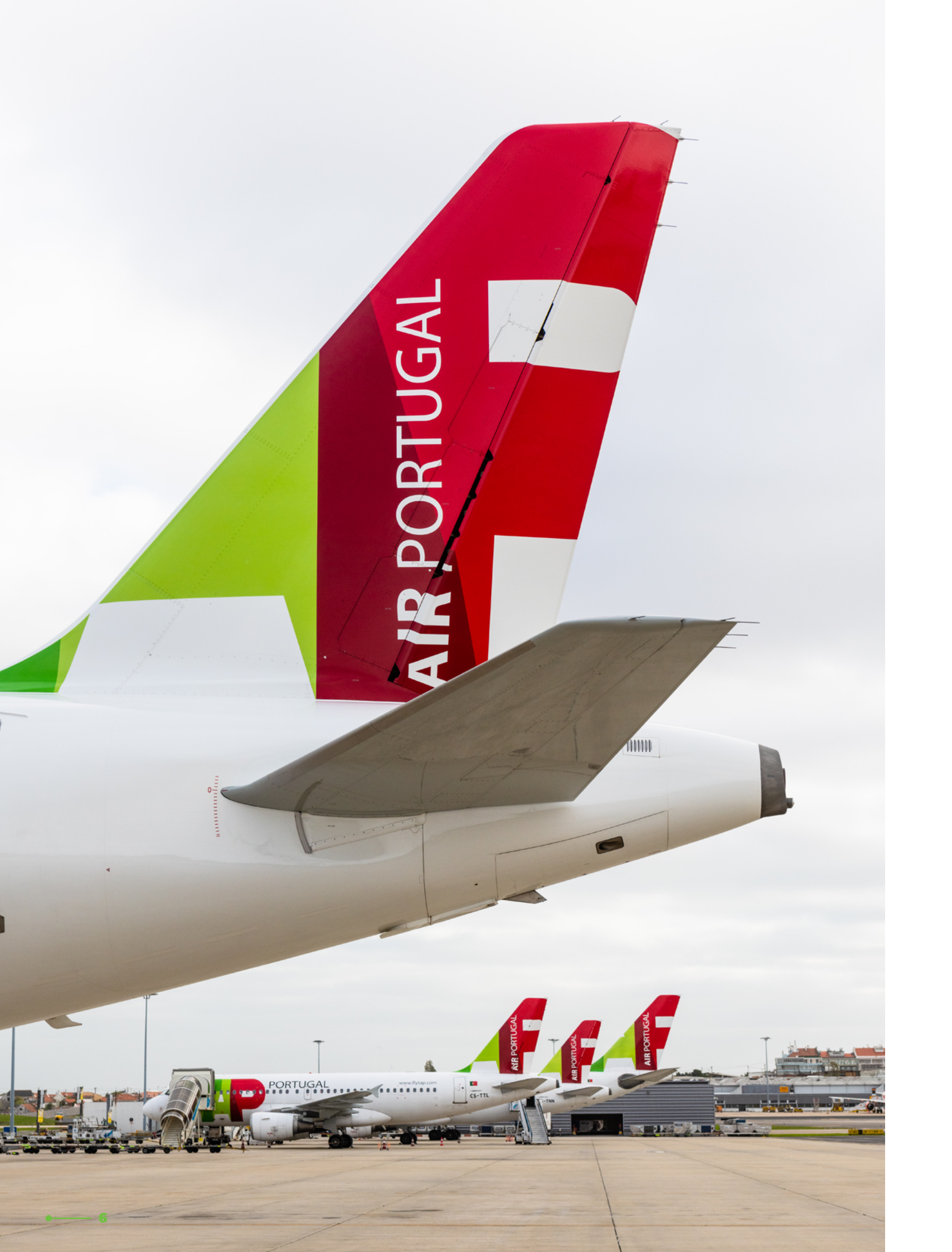

## NOTA

A TAP não pode analisar e considerar a sua empresa como fornecedora até que o registo e o subsequente questionário sejam preenchidos.

Quaisquer faturas de vendas recebidas não serão processadas até que o Processo de Registo de Fornecedor seja finalizado.

Deve estar ciente de que a Ariba oferece duas versões: a conta Light (*Light Account*) e a conta Empresarial (*Full Enabled Account*). A conta Light não terá qualquer taxa ou valor associado, como Fornecedor. No entanto, a conta Empresarial tem um custo. Ao registar-se na Ariba, cria um contrato diretamente com a Ariba, do qual a TAP não é parte. A TAP não é responsável, seja por que motivo for, pela escolha incorreta ou incorreta seleção, nem é responsável por qualquer taxa ou valor incorrido.

7 .

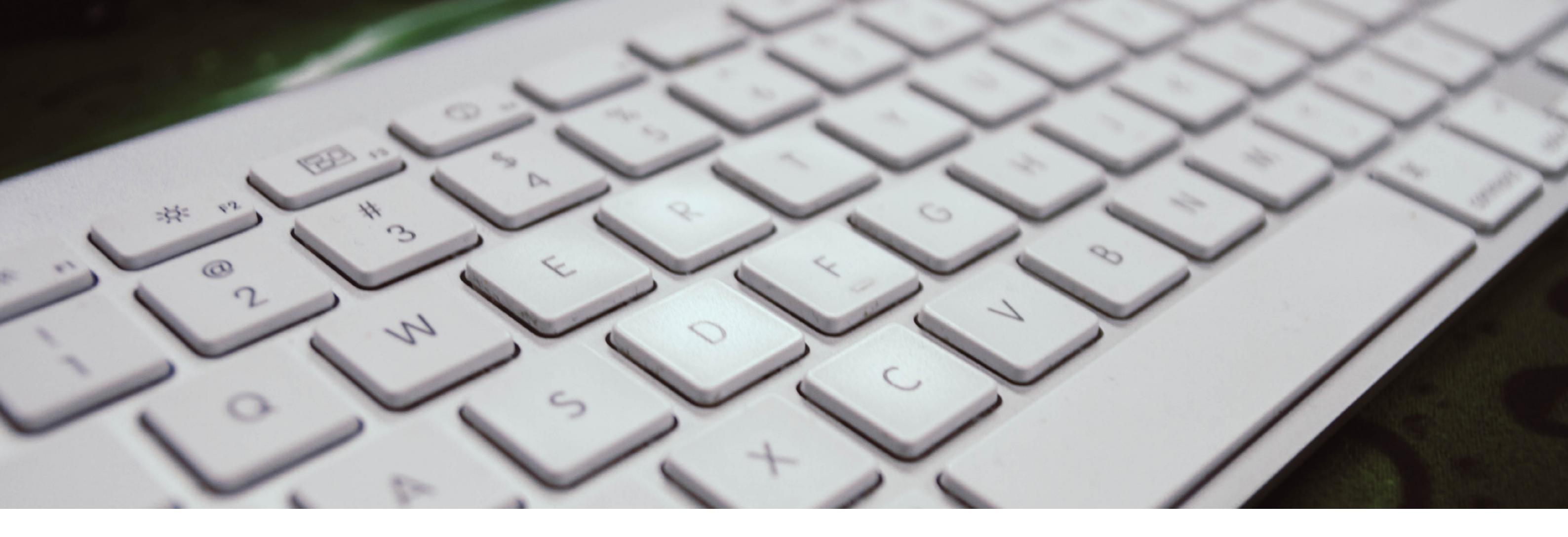

# 

## **FORNECEDORES** QUE SE ESTÃO A **INSCREVER NA REDE ARIBA PELA PRIMEIRA VEZ**

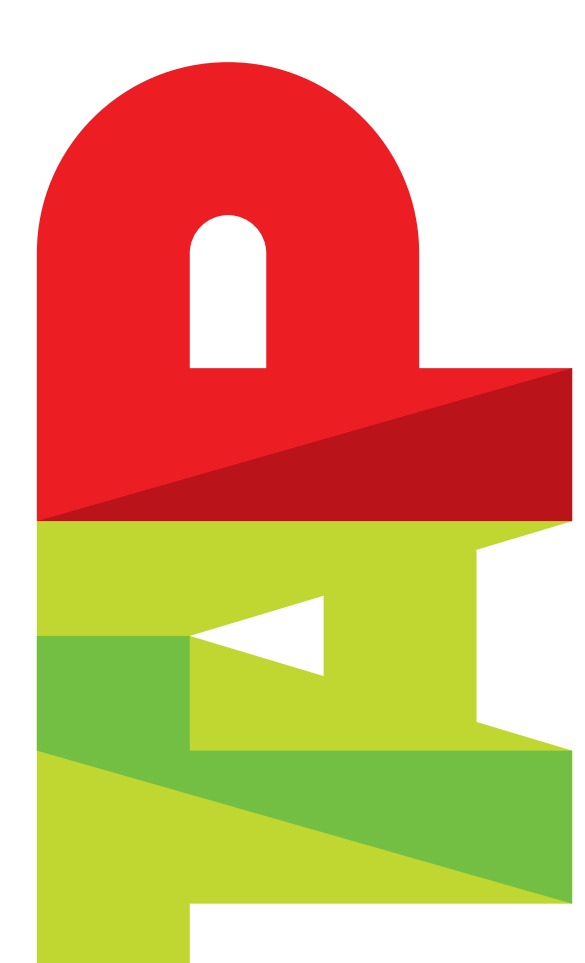

## da TAP

O registo é apenas por convite. Os nossos Gestores de Categoria irão enviar um convite para que possa prosseguir com o registo. Para iniciar o processo de registo como fornecedor da TAP, clique no link Click Here no e-mail de convite que recebeu da SAP Ariba. Caso não encontre o convite, verifique também a sua pasta de SPAM.

### TAP - TEST

#### Register as a supplier with TAP - TEST

Hello!

TAP - TEST has invited you to register to become a supplier with TAP - TEST. Start by creating an account with Ariba Network. It's free.

TAP - TEST uses Ariba Network to manage its sourcing and procurement activities and to collaborate with suppliers. If ABCDEF already has an account with Ariba Network, sign in with your username and password.

Click Here to create account now

#### 1. Como iniciar o Registo de Fornecedores

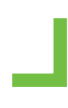

#### 2. SAP Ariba Login

De seguida, a página de login do SAP Ariba será aberta. Se já possui uma conta da rede Ariba, clique apenas em Login. Caso contrário, clique em Inscrever-se (Sign up) para abrir uma nova conta da rede Ariba.

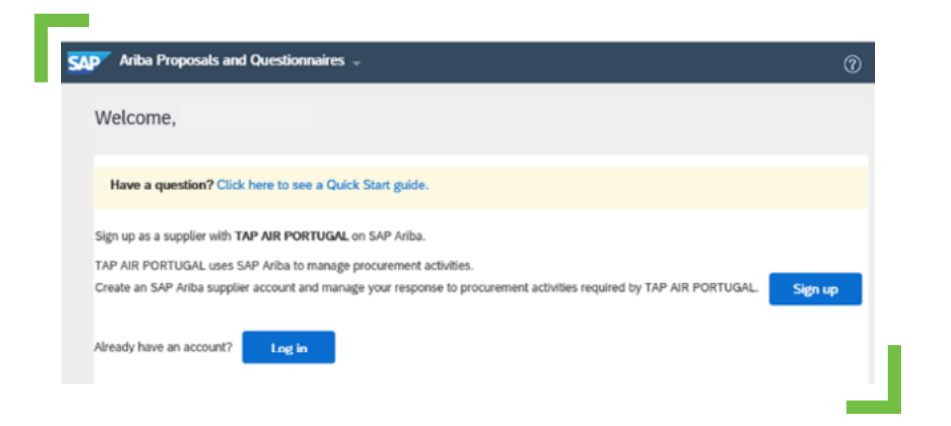

#### 3. Criação de uma nova conta da rede Ariba

Caso se esteja a inscrever para uma nova conta da rede Ariba, preencha todos os campos obrigatórios marcados com asterisco (\*), aceite os Termos de Uso e a Declaração de Privacidade da SAP Ariba e clique em Criar conta e continuar.

Atenção, pois o processo de registo ainda não foi finalizado.

| ipany informa                                                                  | tion                                                                                                    |                                                                                                    |
|--------------------------------------------------------------------------------|----------------------------------------------------------------------------------------------------|----------------------------------------------------------------------------------------------------|
|                                                                                |                                                                                                    | <ul> <li>Indicates a required field</li> </ul>                                                                                                    |
| Company Name:*                                                                 | ABCDEF                                                                                                    |                                                                                                    |
| Country/Region:*                                                               | Portugai [PRT]                                                                                                    | If your company has more than<br>one office, enter the main office                                                                                                    |
| Address:*                                                                      | Rua teste                                                                                                    | address. You can enter more<br>addresses such as your shipping                                                                                                    |
|                                                                                | Line 2                                                                                                    | address, billing address or other<br>addresses later in your company                                                                                                    |
| City:*                                                                         | Lisboa                                                                                                    | prome.                                                                                                    |
| Postal Code:*                                                                  | 2600-123                                                                                                    |                                                                                                    |
| State:*                                                                        | Lisboa (PT-11) V                                                                                                    |                                                                                                    |
| er account info                                                                | mation                                                                                                    |                                                                                                    |
| ser account info                                                               | mation                                                                                                    | <ul> <li>Indicates a required field</li> <li>SAP Ariba Privacy</li> </ul>                                                                                                    |
| ser account info                                                               | First Name Last Name                                                                                                    | <ul> <li>Indicates a required field<br/>SAP Ariba Privacy<br/>Statement</li> </ul>                                                                                                    |
| ser account info<br>Name:*<br>Email:*                                          | First Name Last Name Last Name                                                                                                    | * Indicates a required field<br>SAP Arba Privacy<br>Statement                                                                                                    |
| ser account infor<br>Name:*<br>Email:*                                         | Tration First Name Last Name taliana.cabrite@sent-consulting.com Use my enal as my username                                                                                                    | <ul> <li>Indicates a required field<br/>SAP Arba Privacy<br/>Statement</li> <li>Must be in email formatie g</li> </ul>                                                                                                    |
| Name:*<br>Email:*<br>Username:*                                                | First Name     Last Name       tational cabrits@aret-consulting.com       Use my email as my username                                                                                                    | Indicates a required field     SAP Arba Privacy     Statement      Must be in email formatile g     Jantijnewca.com) ①     Passeeds suust contain a                                                                                                    |
| Ser account info<br>Name:*<br>Email:*<br>Username:*<br>Password:*              | First Name Last Name tations Use my email as my username Enter Password                                                                                                    | Indicates a required field     SAP Arba Privacy     Statement      Must be in email formatic g     jdra@newca.com) ①     Passeeds must contain a     mixinum of egit d'anactess     including upper and lower                                                                                                    |
| Ser account info<br>Name:*<br>Email:*<br>Username:*<br>Password:*              | First Name     Last Name       tational cabrits@anet-consulting com       Use my email as my username       Enter Password                                                                                                    | Indicates a required field     SAP Arba Privacy     Statement     Must be in email formatile g     Jahntginewa.com)      Passendensust contain a     misinum of eight characters     including upper and lower     aus lottors, numeric digits,     and special characters.     To binoware used when                                                       |
| Ser account info<br>Name:*<br>Email:*<br>Username:*<br>Password:*<br>Language: | The second second secon | Indicates a required field     SAP Arba Privacy     Statement      Must be in email formatic g     passed source contain a     minimum of eight characters     including upper and lower     case listers, runnotic digits,     and special characters.     To Imguage used when     Arba sends you     congustate noticolons.     The additement than your |

Se a sua empresa tiver mais do que uma morada, registe a morada principal. Posteriormente, poderá inserir mais moradas, nomeadamente, morada de entrega, morada de cobrança, morada de correspondência ou outras, no perfil da sua empresa.

#### 4. Questionário de Registo do Fornecedor da TAP

Após o login ou criação da conta da rede Ariba, será aberto o questionário de registo de fornecedores da TAP. Se isso não acontecer, os cookies do browser podem estar a bloqueá-lo. Exclua os cookies do browser e atualize a página.

Assim que preencher o formulário, clique em Enviar resposta completa. Note que se clicar apenas em Salvar, o questionário só será guardado, mas não será enviado para a TAP.

Depois de clicar em Enviar resposta completa, aparecerá uma notificação na parte superior a informar que a resposta foi enviada.

Os dados introduzidos serão agora validados pela TAP e, posteriormente, o registo será finalizado. Receberá uma notificação por e-mail a informar que o registo foi finalizado.

| Console                         | Doc532134579 - Supplier registration question         | naire $\bigcirc$ Time remaining<br>8 days 03 |
|---------------------------------|-------------------------------------------------------|----------------------------------------------|
| Event Messages<br>Event Details | All Content                                           | =                                            |
| Response Team                   | Name 1                                                |                                              |
|                                 | I General information                                 |                                              |
| ▼ Event Contents                | 1.1 Supplier Full Legal Name ABCDEF                   |                                              |
| All Content                     | 1.2 Alternative name/also known or<br>operating under |                                              |
| 1 General Information           | 1.3 Second alternate name                             |                                              |
| 2 Applicable<br>Purchasin       | 1.4 Third alternate name                              |                                              |
| 5 Financial                     |                                                       |                                              |
| Information                     | (*) indicates a required field                        |                                              |
| 4 Activities                    | Submit Entire Response Save draft Co                  | ompose Message                               |
| 6 VAT or Tax number             | Excel Import                                          |                                              |

#### 5. O Questionário de Registo do Fornecedor da TAP não abriu após o login

Caso o Questionário de Registo do Fornecedor da TAP não tenha aberto automaticamente, por favor, apague os cookies do seu browser e reinicie-o. Se vinculou a sua conta da Rede Ariba clicando no link do e-mail de convite e efetuando login, poderá então navegar pela página de login da Ariba. Só precisa de clicar no canto superior esquerdo, na pequena seta, e selecionar Questionários e Propostas Ariba. Em seguida, o Questionário de Registo de Fornecedores da TAP aparecerá e poderá ser preenchido.

A. FORNECEDORES QUE SE ESTÃO A INSCREVER NA REDE ARIBA PELA PRIMEIRA VEZ

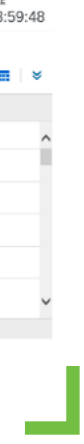

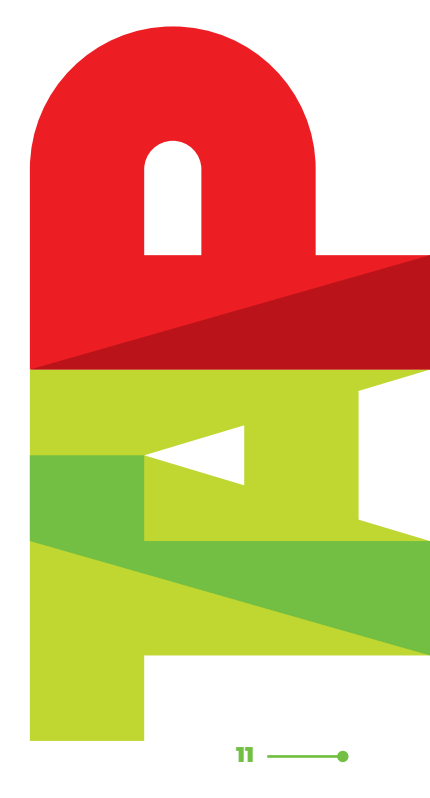

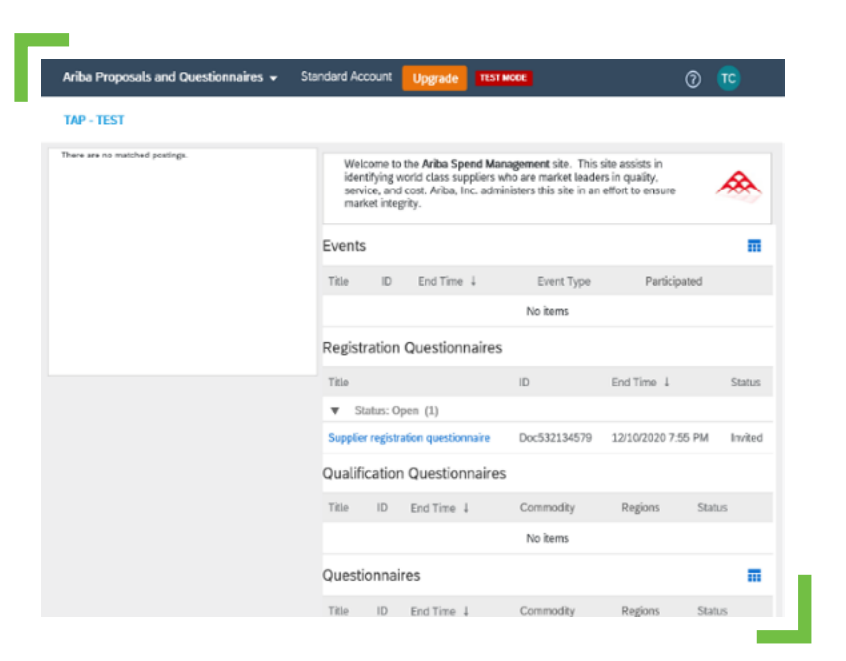

#### 6. Problemas com o *login*

A TAP não é o fornecedor e não tem acesso às contas da rede Ariba. Portanto, se se esqueceu do seu nome de utilizador ou palavra-passe, use a funcionalidade: "Está com problemas para fazer login?". Para quaisquer problemas técnicos relacionados com a plataforma Ariba, entre em contacto com o Suporte ao Cliente Ariba ou crie um ticket usando o "Centro de Ajuda," que pode ser encontrado no canto superior direito da página inicial da Ariba.

Para apoio e suporte com o preenchimento do Questionário de Registo do Fornecedor, entre em contacto com a Equipa responsável da TAP via: suppliersupport@tap.pt

Espera-se que os fornecedores façam o *update* regular dos seus dados no Questionário de Registo do Fornecedor de forma a garantir que todas as atividades futuras de *sourcing* e gestão de contratos possam ser executadas com eficiência.

#### SAP Ariba 📈

Supplier Login

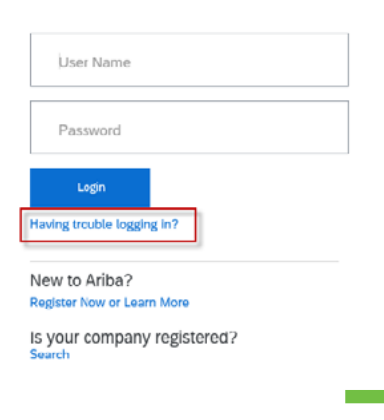

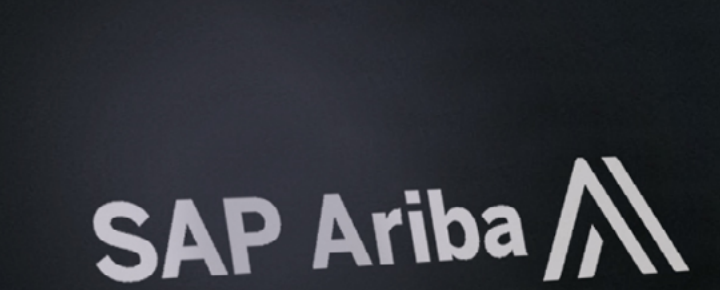

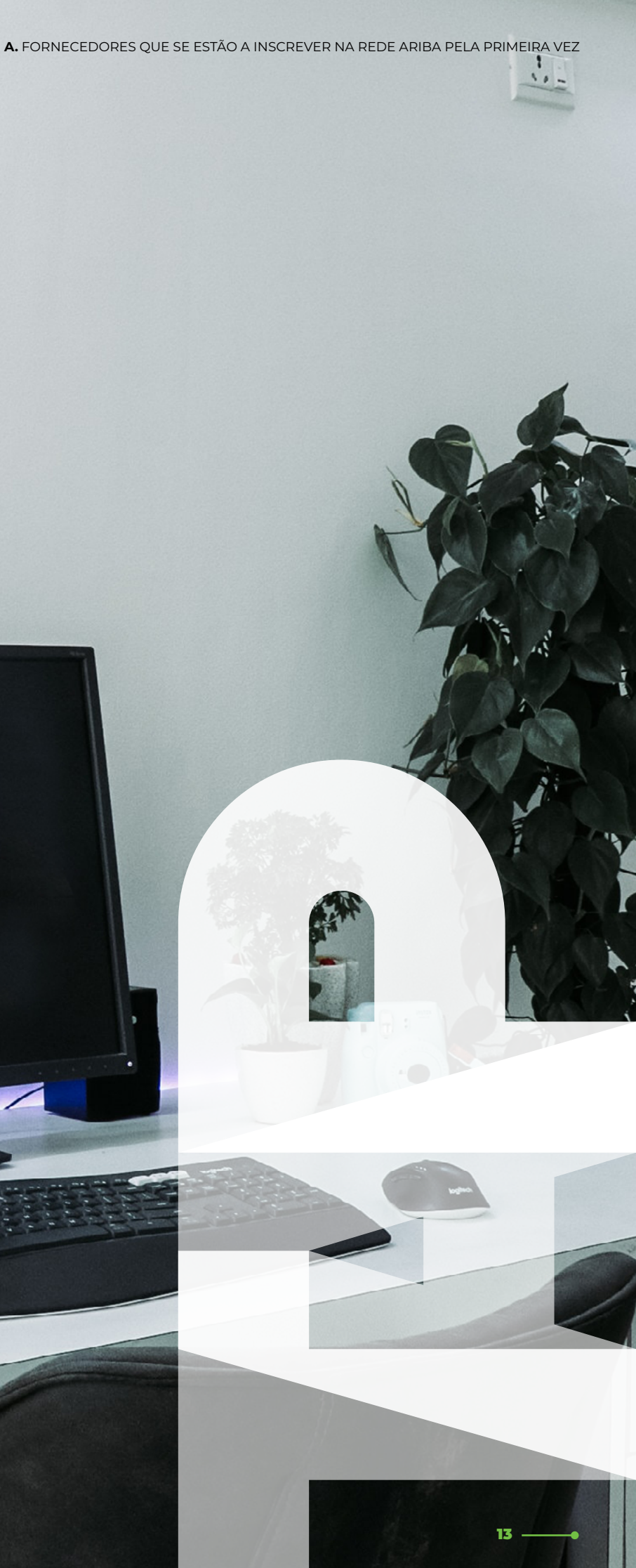

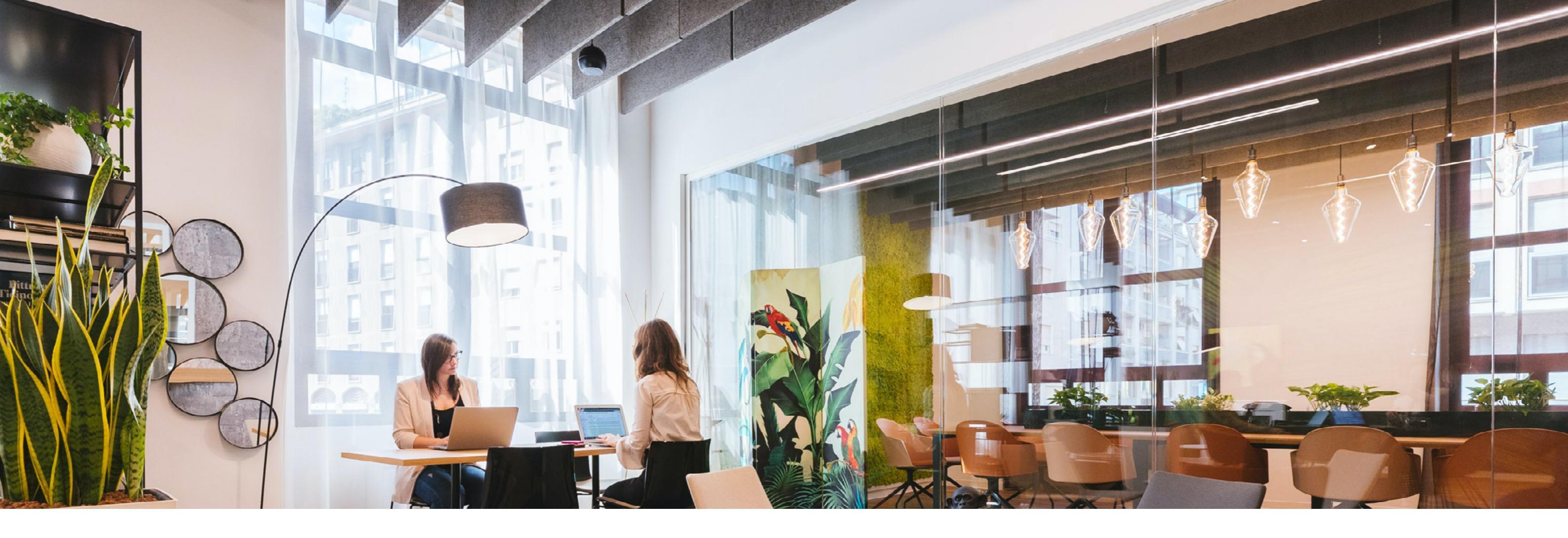

## FORNECEDORES QUE JÁ POSSUEM CONTA DA REDE ARIBA

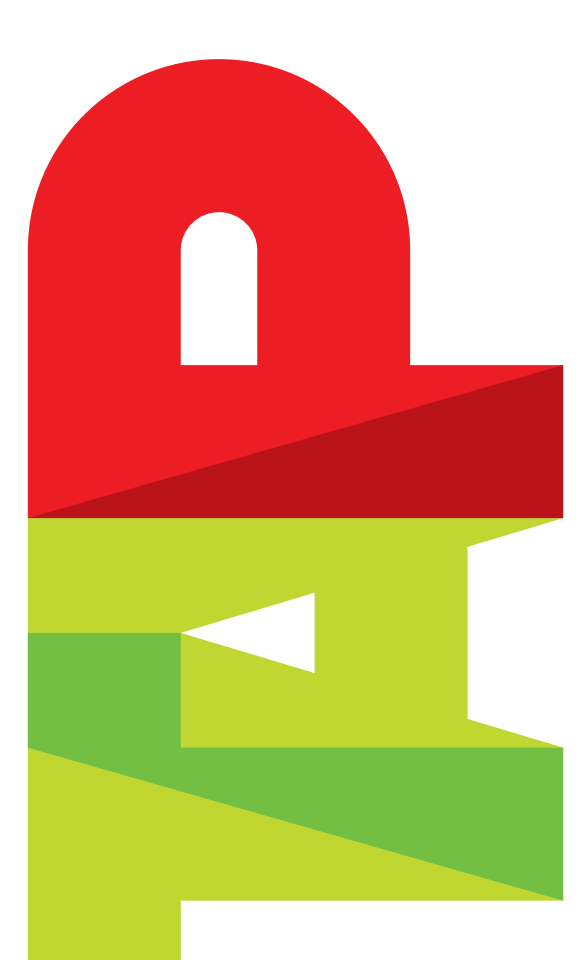

Se o fornecedor já tiver uma conta da Rede Ariba, selecione o *link* apropriado após receber o convite por e-mail. Não faça *login* diretamente na sua conta sem usar o URL do e-mail, caso contrário as duas empresas não serão associadas.

Escreva o seu non em "continuar".

Depois de introduzir os detalhes do nome de utilizador e da palavrapasse, o fornecedor deve continuar.

|   | Ariba Proposals and Questionnaire                                                                                                    |
|---|----------------------------------------------------------------------------------------------------|
| - | Welcome,                                                                                                    |
|   | Have a question? Click here to see a Q                                                                                                    |
|   | Sign up as a supplier with TAP AIR PORTUG                                                                                                    |
|   | TAP AIR PORTUGAL uses SAP Ariba to mana<br>Create an SAP Ariba supplier account and me                                                                                                    |
|   | Already have an account? Log in                                                                                                    |
|   | About Ariba Network                                                                                                    |
|   | The Ariba Network is your entryway to all you<br>relationships and supplier activities regardles<br>will be able to:                                                                                                    |
|   | <ul> <li>Respond more efficiently to your custo</li> <li>Work more quickly with your custome</li> <li>Strengthen your relationships with cus</li> <li>Review pending sourcing events for m</li> <li>Apply your Company Profile across Ar</li> </ul> |
|   | Moving to the Ariba Network allows you to lo                                                                                                    |
|   | <ul> <li>All your Ariba customer relationships</li> </ul>                                                                                                    |

All your Ariba customer relationships
 All your event actions, tasks and tran
 Your profile information
 All your registration activities
 Your contact and user administrative

Escreva o seu nome de utilizador e palavra-passe existentes e clique

| *                                                                                                    |                                               | 0                |
|----------------------------------------------------------------------------------------------------|-----------------------------------------------|------------------|
|                                                                                                    |                                               |                  |
|                                                                                                    |                                               |                  |
| ick Start guide.                                                                                            |                                               |                  |
| on SAP Ariba                                                                                                |                                               |                  |
| e procurement activities.                                                                                   |                                               |                  |
| age your response to procuren                                                                               | nent activities required by TAP AIR PORTUGAL. | Sign up          |
|                                                                                                    |                                               | - All the second |
|                                                                                                    |                                               |                  |
|                                                                                                    |                                               |                  |
|                                                                                                    | SAP Ariba 📉                                   |                  |
| Ariba seller solutions. You no<br>of which Ariba solution your c                                            | Supplier Login                                | ion, you         |
| er requests<br>in all stages of workflow appr<br>mers using an Ariba Network<br>tiple buyers with one login | Juser Name                                    |                  |
| a Network, Ariba Discovery an<br>into a single location to mana                                             | Pessword                                      |                  |
| tions                                                                                                    | Login                                         |                  |
| ks                                                                                                    | Forgot Usemame or Password                    |                  |
|                                                                                                    |                                               | _                |

15

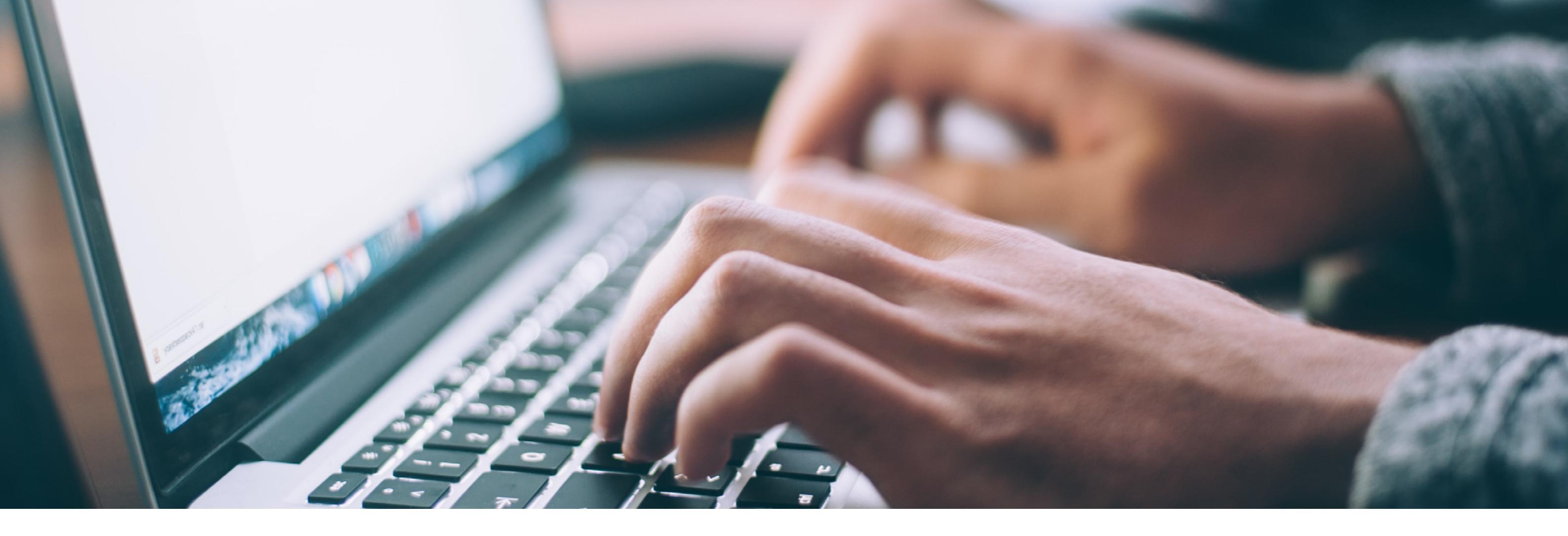

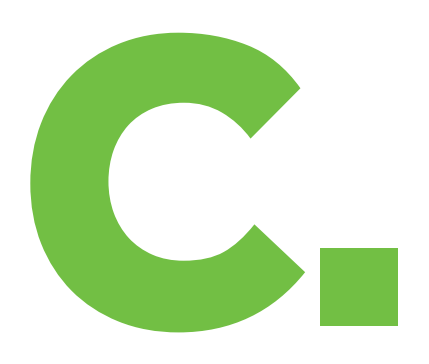

## **COMO ATUALIZAR O SEU PERFIL DA REDE ARIBA**

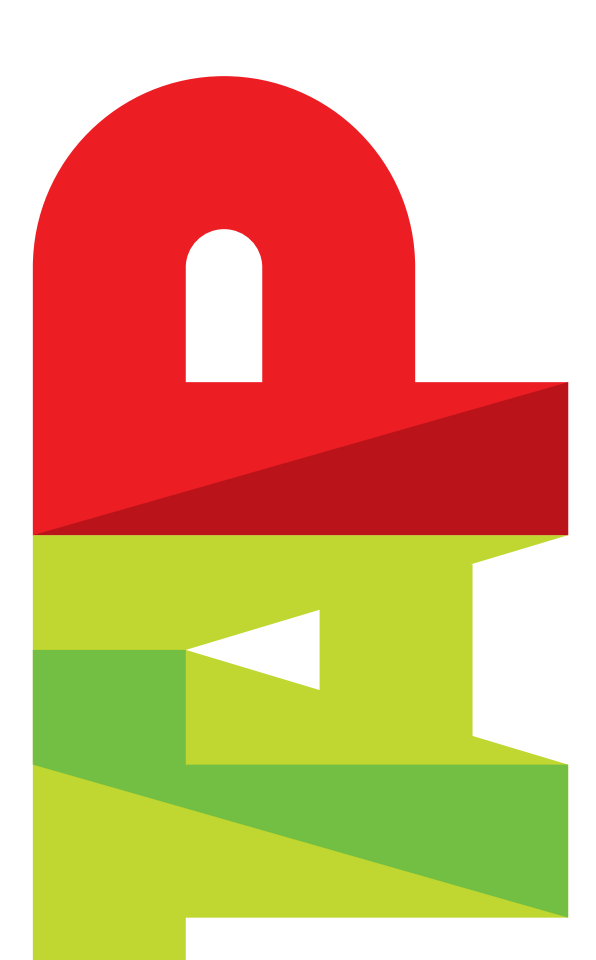

A TAP exige que todos os fornecedores façam *update* das suas informações fiscais para efeito de Pagamentos. Como fornecedor, use este Guia do Utilizador para atualizar o seu perfil antes de enviar as faturas para pagamento.

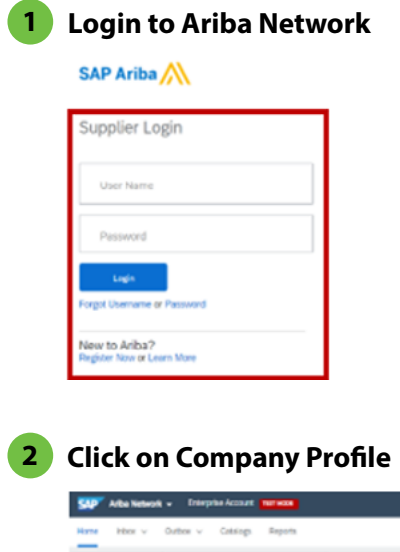

| Hame interes       | ×     | Outbox v           |
|--------------------|-------|--------------------|
| Orders and Related |       | AL Currenters      |
| Orders, Invoid     | 45 ar | d Payments         |
| 12                 |       | 0                  |
| Orders             |       | Adartition         |
| Doler Number       |       | Castories          |
| 3229061.323        | 0     | THP AR<br>POSTVON  |
| 3229061.322        | 0     | THP AR<br>PORTUGAL |
|                    |       | TUR 4-5            |

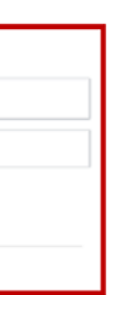

|                  | •           |             |                   |                |                                                         |   |
|------------------|-------------|-------------|-------------------|----------------|---------------------------------------------------------|---|
| isioga Repo      | n<br>~ [0   | ik hate     |                   | _              | Joana Vantia<br>tos suppler junial top pt<br>My Account | • |
|                  |             |             | All Contorners +  | Look 34 days o | Link User (Ds.                                          |   |
| 0                | 0           |             | 31                |                | Contact Administrator                                   |   |
| nailen finjeceni | Terror      | 64 C18      | to to Produce Big | - 1            | TRANSPORTES AEREOS P                                    | L |
| Status           | Award       | Date 1      | Annual Invited    | Artist.        | Company Profile                                         |   |
| lane -           |             | 13.744 3030 | 100.000           | And a          | Settings >                                              |   |
| New              | 900.00 EJ#: | 10 Ow: 2020 | 0.00 DUR          | Select -       | Logod                                                   |   |

#### **3** Go to Business Tab

| Company                         | Profile          |               |          |                    |                      |
|---------------------------------|------------------|---------------|----------|--------------------|----------------------|
| Basic (8)                       | Business (2)     | Marketing (3) | Contacts | Certifications (1) | Additional Documents |
| <ul> <li>indicates a</li> </ul> | n required field |               |          |                    |                      |
| Business                        | Information      |               |          |                    |                      |
|                                 |                  |               |          |                    |                      |

### 4 Navigate to the Tax Information Section and fill in Tax ID and VAT ID details

Tax Information

| Tax Classification:             | (no value)                                                           |                                         |  |
|---------------------------------|----------------------------------------------------------------------|-----------------------------------------|--|
| Taxation Type:                  | (no value) V                                                         |                                         |  |
| Tax ID:                         |                                                                      | <ol> <li>Do not enter dashes</li> </ol> |  |
| State Tax ID:                   |                                                                      | Do not enter dashes                     |  |
| Regional Tax ID:                |                                                                      | Do not enter dashes                     |  |
| Vat ID:                         |                                                                      | ]                                       |  |
| VAT Registration Document:      | VAT Registered<br><no document=""><br/>Upload<br/>Tax Clearance</no> |                                         |  |
| Tax Clearance Number:           |                                                                      |                                         |  |
| Tax Clearance Document:         | <no document=""><br/>Upload</no>                                     |                                         |  |
| Tax Clearance Expiry Date:      |                                                                      |                                         |  |
| Exempt from Backup Withholding: | Ves No                                                               |                                         |  |
|                                 |                                                                      |                                         |  |

#### **5** Save the profile with updates

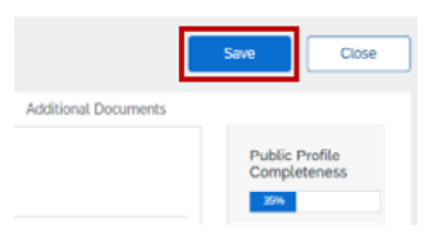

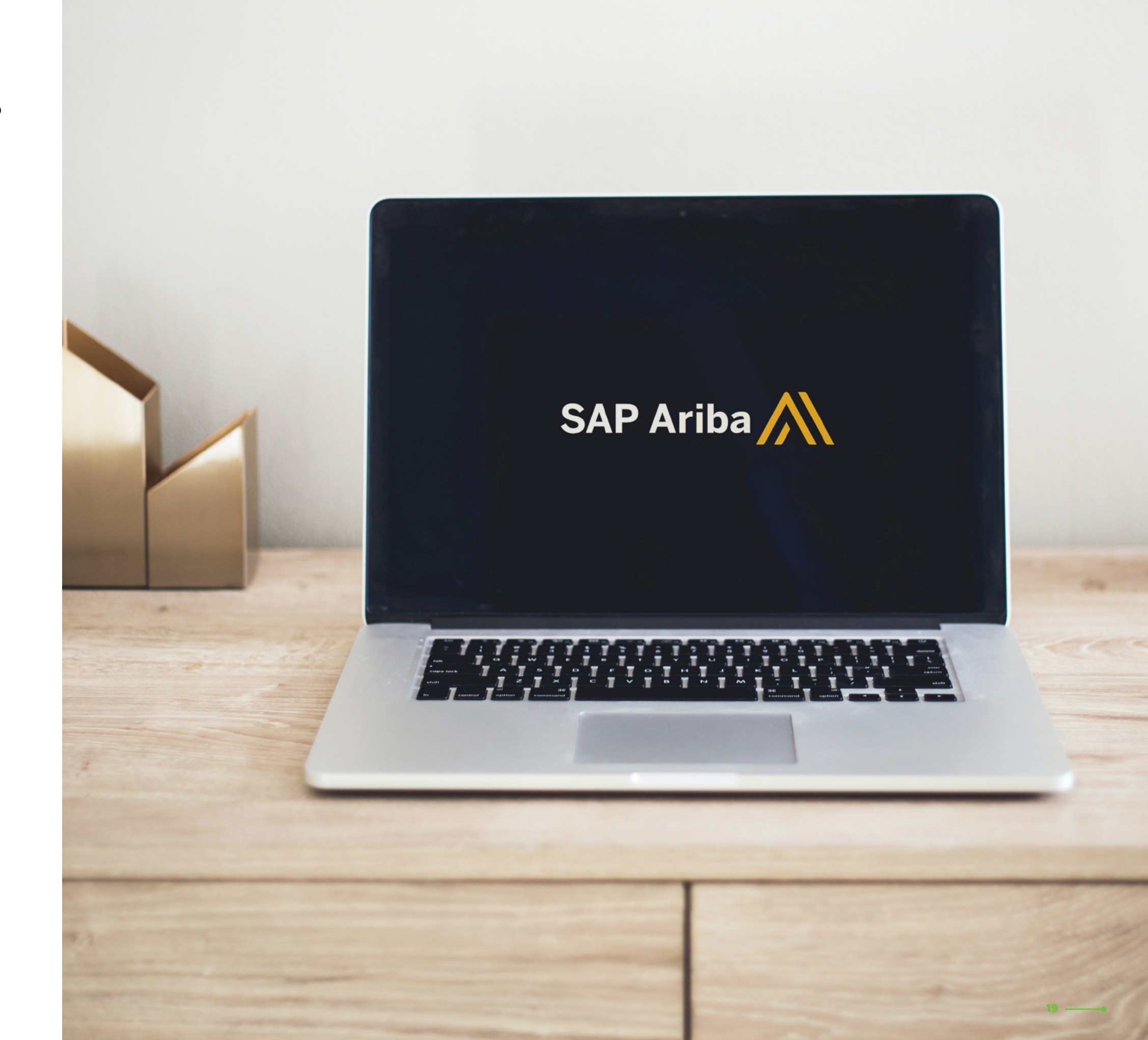

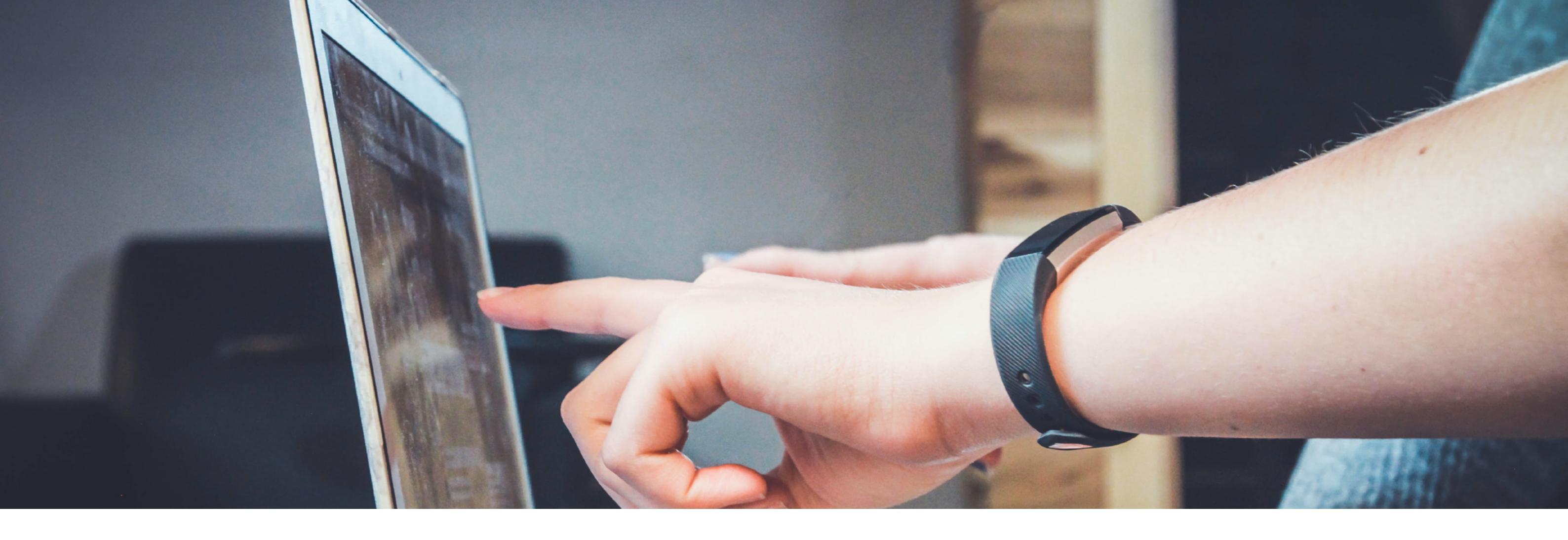

## **SUPORTE**

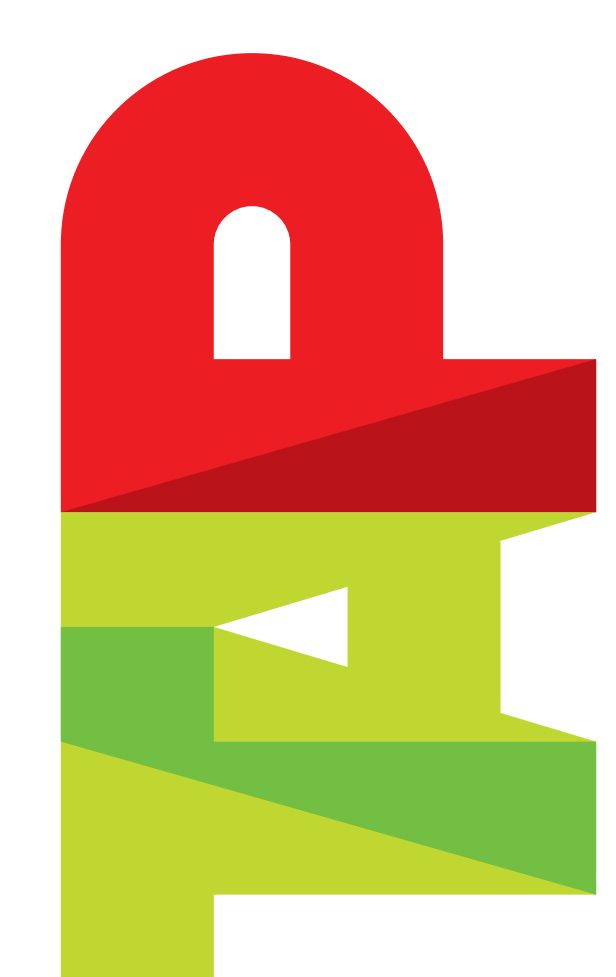

Preenchimento do Questionário de Perfil do Fornecedor, se tiver dúvidas contacte o seguinte endereço: suppliersupport@tap.pt

https://www.ariba.com/support

Verifique se está a usar um browser compatível com a Ariba:

- Microsoft Edge 32-bit
- Chrome 54+ 64-bit
- Safari 9+ 64-bit
- Mozilla Firefox 49+ 64-bit

#### Assistência técnica com a ferramenta Ariba

Para Assistência Técnica, por favor, contacte:

Microsoft Internet Explorer 11 32-bit

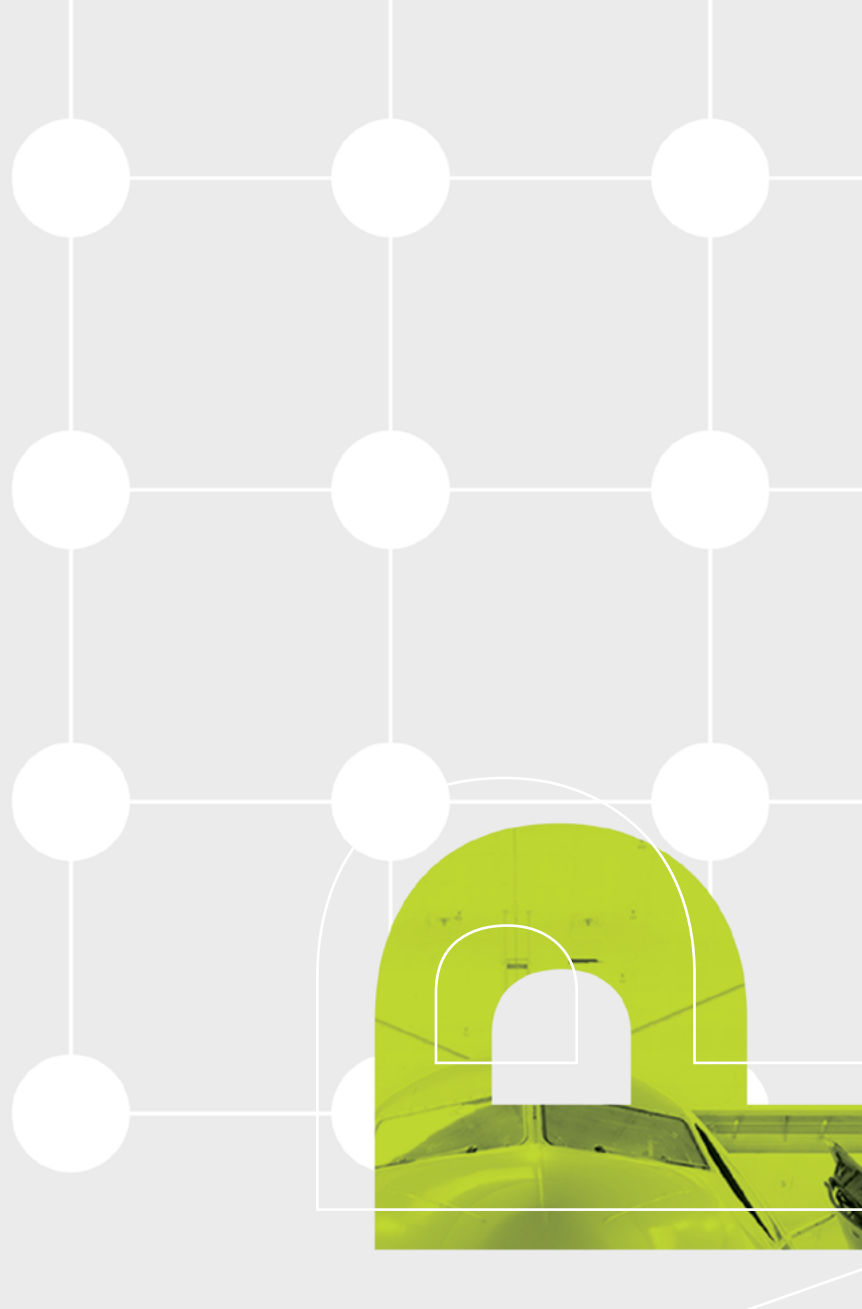

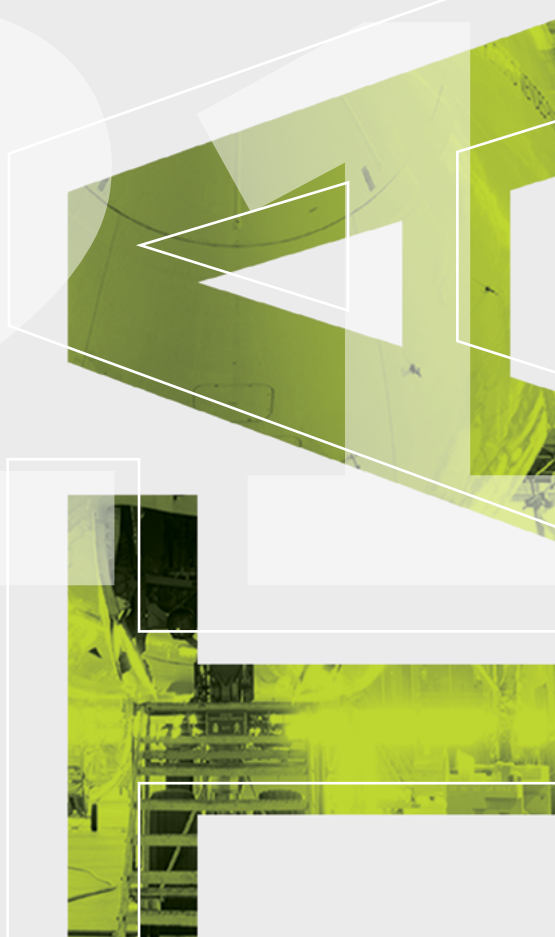

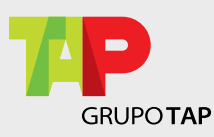